## İşbank AG TAN Uygulaması (Smart Signature) Etkinleştirme Kılavuzu

Değerli Müşterilerimiz,

App Store'da yeni İşbank AG Uygulamasını (Smart Signature) güncelledikten sonra, "BV Smart Signature" seçeneği görünmüyorsa lütfen aşağıdaki adımları uygulayınız.

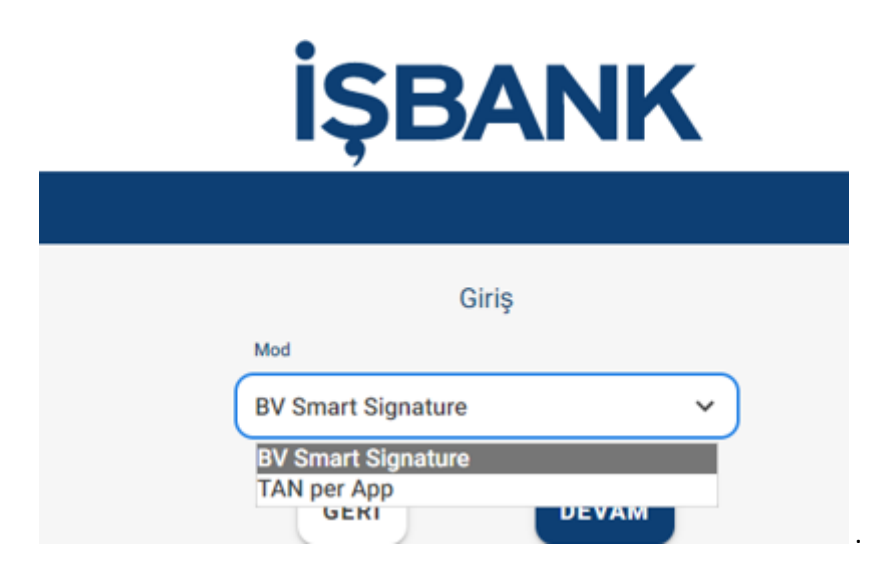

Online Bankacılık oturumunuzu açın

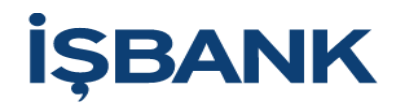

| Giriş<br>Müsteri Numarası |  |
|---------------------------|--|
|                           |  |
| Kullanıcı adı             |  |
| XXXXXXXX                  |  |
| Şifre(PIN)                |  |
|                           |  |
| GIRIŞ                     |  |
| 🌐 Türkçe 🗸                |  |

## İŞBANK

|              | Giriş |   |
|--------------|-------|---|
| Mod          |       |   |
| TAN per App  |       |   |
| Cihaz seçimi |       |   |
| iPhone 11    |       | ~ |
| GERI         | DEVAM | l |

Hamburger menü simgesi üzerinden Yönetim > TAN Yönetimi > appTAN'ı seçin

| ≡ <u>6</u> Q                     |                      | İŞBAN                 | Oturumu kapat içinde 04:30 🧿 🕣    | ĺ |
|----------------------------------|----------------------|-----------------------|-----------------------------------|---|
| Yönetim <b>&gt; TAN Yönetimi</b> |                      |                       | e 🛥                               |   |
|                                  | Hier können Sie Ihre | TAN YÖNETIMI          | favorisiertes Verfahren wechseln. |   |
| <b>TAN-Verfahren</b>             | Favorit              | Status                | Verwaltung                        |   |
| TAN per App                      |                      | Ø freigeschaltet      | 2u den Einstellungen              |   |
| BV Smart Signature               |                      |                       | 🗱 Zu den Einstellungen            |   |
|                                  | (                    | ✓ NEUEN FAVORITEN BES | TÄTIGEN                           |   |

BV Smart Signature > Zu den Einstellungen ("Ayarlar")

BV Smart Signature Freischalten ("BV Smart Signature Etkinleştir") üzerine tıklayın.

|                                                                                                    | Ð | Ð |  |  |  |
|----------------------------------------------------------------------------------------------------|---|---|--|--|--|
| Yönetim > TAN Yönetimi > appTAN                                                                                                    | θ |   |  |  |  |
| ÜBERBLICK APPTAN APP VERFAHREN<br>Übersicht über die freigeschalteten AppTAN Verfahren                                               |   |   |  |  |  |
| TAN per App-Verfahren      W SMART SIGNATURE      FREISCHALTEN                                                                       |   |   |  |  |  |
| NEUEN AKTIVIERUNGSCODE BESTELLEN                                                                                                    |   |   |  |  |  |
| O     Hier können Sie einen Aktivierungscode für die Nutzung des BV AppTAN     Verfahren erzeugen. Dieser Vorgang ist TAN-pflichtig. |   |   |  |  |  |
| ✓ AKTIVIERUNGSCODE BESTELLEN                                                                                                    |   |   |  |  |  |
| GERÄT SPERREN/LÖSCHEN                                                                                                    |   |   |  |  |  |

## Ve ,EVET' ile onaylayın

| <ul> <li>BV Smart Signature freischalten</li> </ul>             | $\mathbf{X}$ |
|-----------------------------------------------------------------|--------------|
| ⑦<br>Möchten Sie das BV Smart Signature-Verfahren freischalten? |              |
| ✓ JA × NEIN                                                     | )            |

Böylece, "BV Smart Signature" etkinleştirilmiş olup bir sonraki oturum açma işleminde kullanılabilir hale gelmiştir.

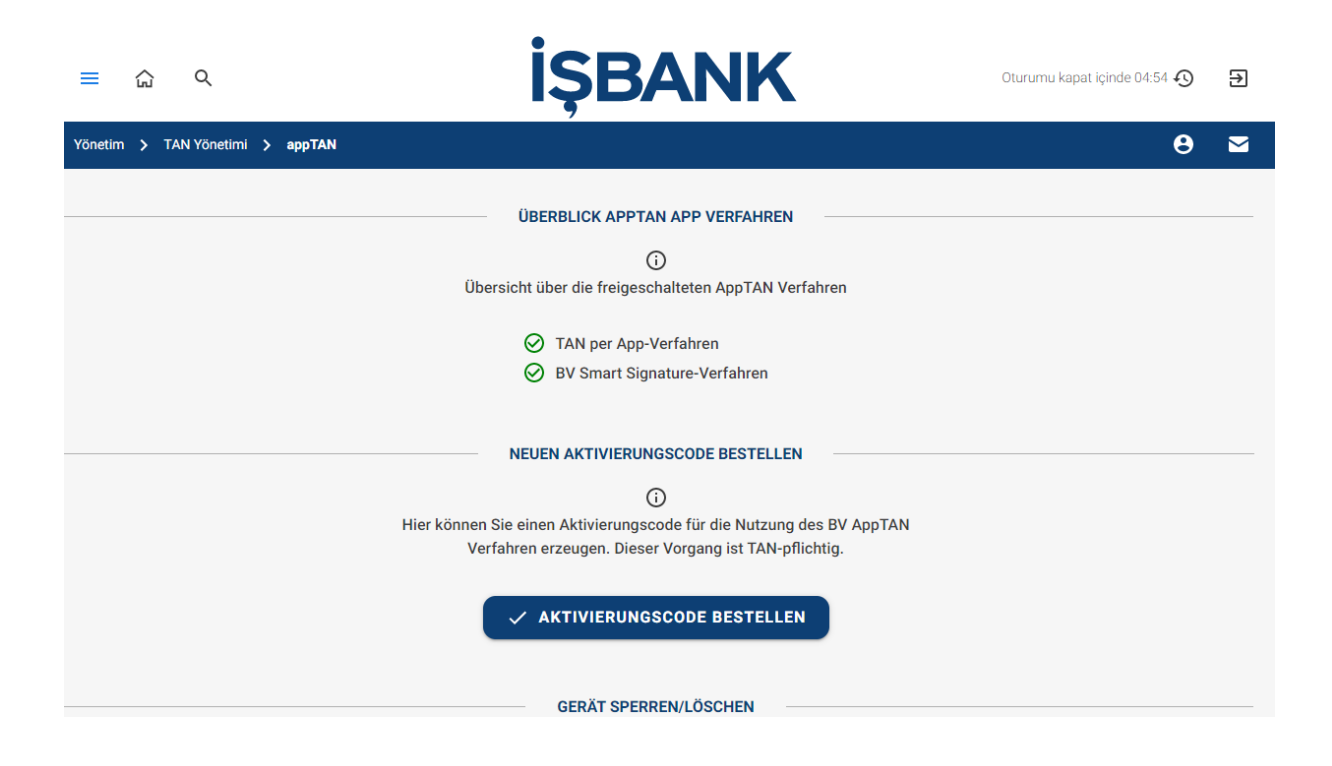

Bir sonraki adımda, lütfen "BV Smart Signature"ı favori olarak ayarlayın.

| ≡ ଇ વ                  |                        | İŞBAN                                                   | K                              | Oturumu kapat içinde 04:41 🔨 | € |
|------------------------|------------------------|---------------------------------------------------------|--------------------------------|------------------------------|---|
| Yönetim 🗲 TAN Yönetimi |                        |                                                         |                                | Θ                            |   |
|                        | Hier können Sie Ihre T | TAN YÖNETIMI<br>()<br>AN-Verfahren verwalten oder Ihr f | avorisiertes Verfahren wechsel | ı.                           |   |
| TAN-Verfahren          | Favorit                | Status                                                  | Verwaltung                     |                              |   |
| TAN per App            |                        | Ø freigeschaltet                                        | 🛱 Zu den Einste                | llungen                      |   |
| BV Smart Signature     |                        | Ø freigeschaltet                                        | 🛱 Zu den Einste                | llungen                      |   |
|                        |                        | ✓ NEUEN FAVORITEN BEST                                  | TÄTIGEN                        |                              |   |

## ..ve ,EVET' ile onaylayın

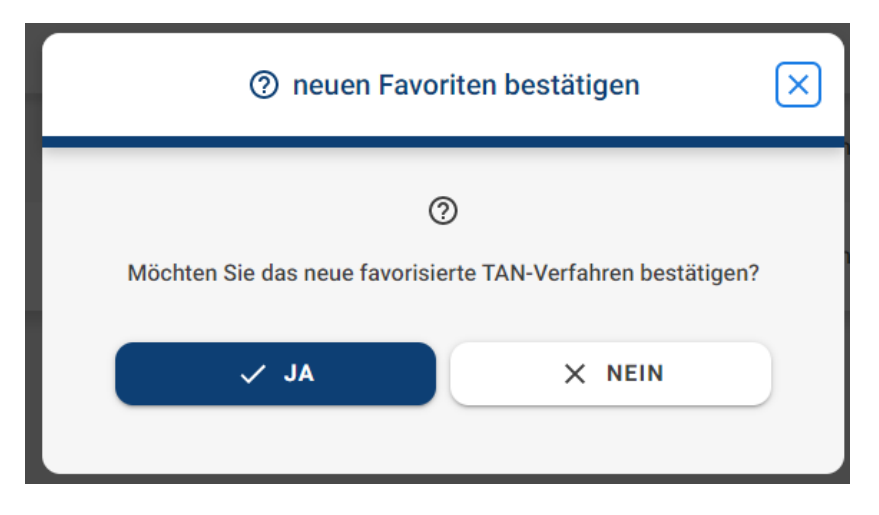

Böylece yeni BV Smart Signature favori olarak ayarlanmıştır.

| ≡ 🏠 Q                            |         | İŞBAN                 | Oturumu kapat içinde 04:46 4 | D E | • |  |
|----------------------------------|---------|-----------------------|------------------------------|-----|---|--|
| Yönetim <b>&gt; TAN Yönetimi</b> |         |                       | (                            | 9 8 | 2 |  |
| TAN YÖNETIMI                     |         |                       |                              |     |   |  |
| TAN-Verfahren                    | Favorit | Status                | Verwaltung                   |     |   |  |
| TAN per App                      |         | S freigeschaltet      | Zu den Einstellungen         |     |   |  |
| BV Smart Signature               |         | Ø freigeschaltet      | 🄹 Zu den Einstellungen       |     |   |  |
|                                  |         | ✓ NEUEN FAVORITEN BES | TÄTIGEN                      |     |   |  |

...ve bir sonraki oturum açışınızda otomatik olarak "BV Smart Signature" modu görünecektir.

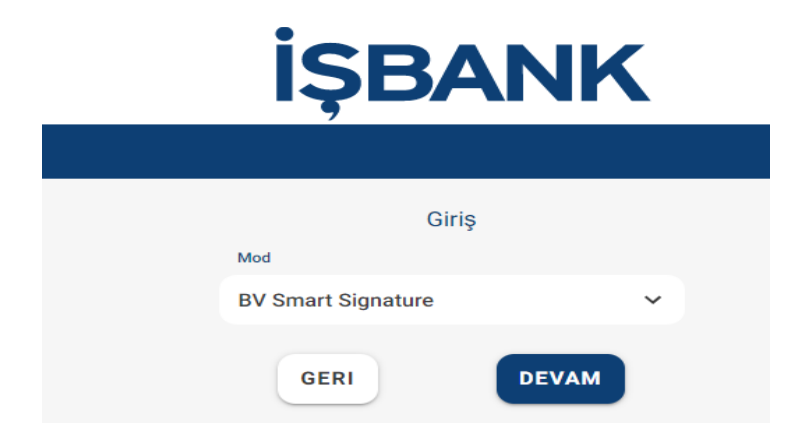